1) Open a web browser and proceed to the district homepage (www.ww-p.org).

| 🖉 West Wind  | dsor-Plainsboro Regional School District - Windows Internet Explorer             |   |
|--------------|----------------------------------------------------------------------------------|---|
| File Edit Vi | http://www.ww-p.org     iew Favorites Tools Help                                 | Ţ |
| 🚖 Favorites  | 🍰 🔊 Suggested Sites 🔹 🤣 Identifying and resolving pe 🌃 HAL options after Windows | s |
| West Winds   | sor-Plainsboro Regional School District                                          |   |

2) From the district homepage, the Gateway can be accessed through Quick Links. Select the "QUICK LINKS" tab and scroll down to "Gateway". Select the "Gateway" link.

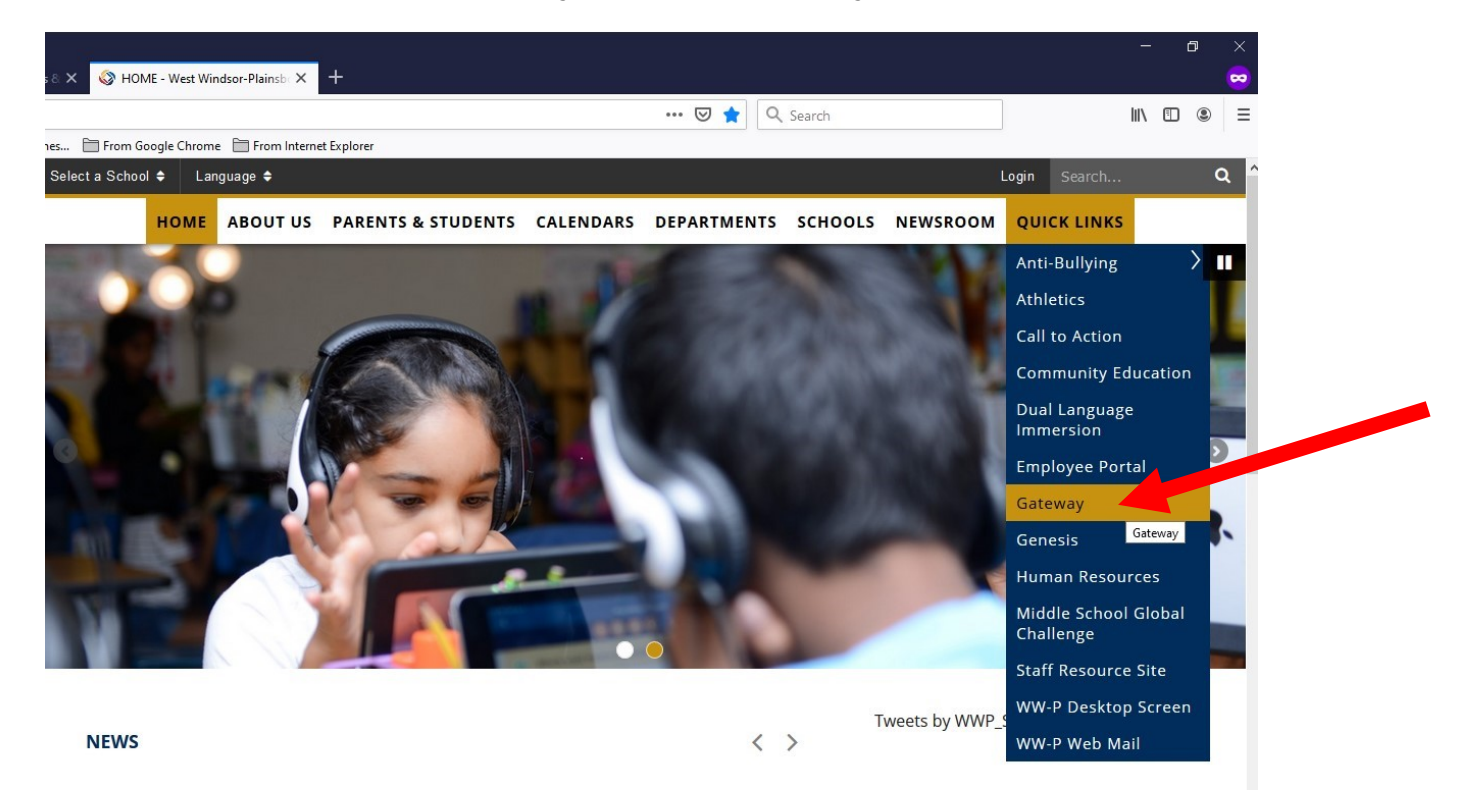

3) From the "GATEWAY" window select the quick link for "Outside WW-P: https://gateway.ww-p.org".

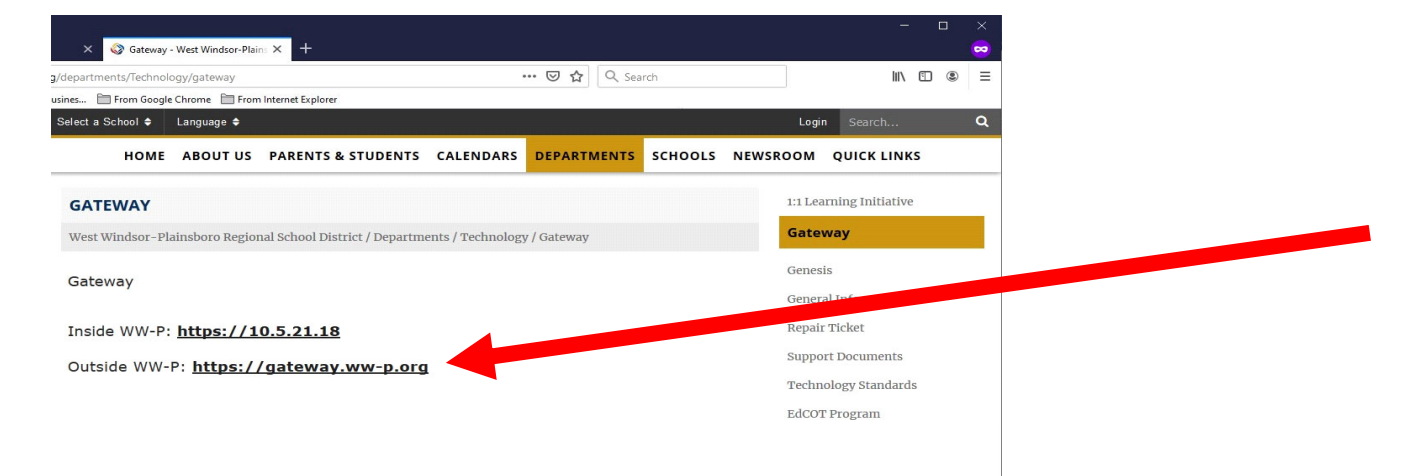

4) You might receive one of a couple different errors depending on which browser your using

a) If you receive an error message stating: "**There is a problem with this website's security certificate**", simply select the "" option.

| T | he security certificate presented by this website was not issued by a trusted certificate authority.   |
|---|----------------------------------------------------------------------------------------------------|
| Т | he security certificate presented by this website was issued for a different website's address.        |
| S | ecurity certificate problems may indicate an attempt to fool you or intercept any data you send to the |
| S | erver.                                                                                                 |
| v | Ve recommend that you close this webpage and do not continue to this website.                          |
| e | 2 Click here to dose this webpage.                                                                     |
|   | Continue to this website (not recommended).                                                            |

b) If you receive a message stating "**The site is not secure**", simply select "**More Information**". Then proceed to select "**Go on to the webpage (not recommended)**".

| This site is not secure                                                                                                    |  |
|----------------------------------------------------------------------------------------------------|--|
| This might mean that someone's trying to fool you or steal any info you send to the server. You should close this site immediately.                                   |  |
| Close this tab                                                                                                    |  |
|                                                                                                    |  |
| Your PC doesn't trust this website's security certificate.<br>The hostname in the website's security certificate differs from the website you are trying to<br>visit. |  |
| Error Code: DLG_FLAGS_INVALID_CA<br>DLG_FLAGS_SEC_CERT_CN_INVALID                                                                                                    |  |
|                                                                                                    |  |

c) If you receive a message stating **"Warning: Potential Security Risk Ahead**", simply select **"Advanced**". Then proceed to select **"Accept the Risk and Continue**".

| C. | Warning: Potential Security Risk Ahead                                                                                                    |
|----|----------------------------------------------------------------------------------------------------|
|    | Firefox detected a potential security threat and did not continue to gateway.ww-p.org. If you visit this site, attackers<br>could try to steal information like your passwords, emails, or credit card details. |
|    | Learn more                                                                                                    |
|    | Go Back (Recommended) Advanced                                                                                                    |
|    |                                                                                                    |
|    | Websites prove their identity via certificates. Firefox does not trust this site because it uses a certificate that is not valid for gateway.ww-p.org:8443.                                                     |
|    | Error code: MOZILLA_PKIX_ERROR_SELF_SIGNED_CERT View Certificate                                                                                                    |
|    |                                                                                                    |
|    | Go Back (Recommended) Accept the Risk and Continue                                                                                                    |

5) On the VMware Horizon menu please select "Install VMware Horizon Client". This will bring up the "Download VMware Horizon Clients" URL page.

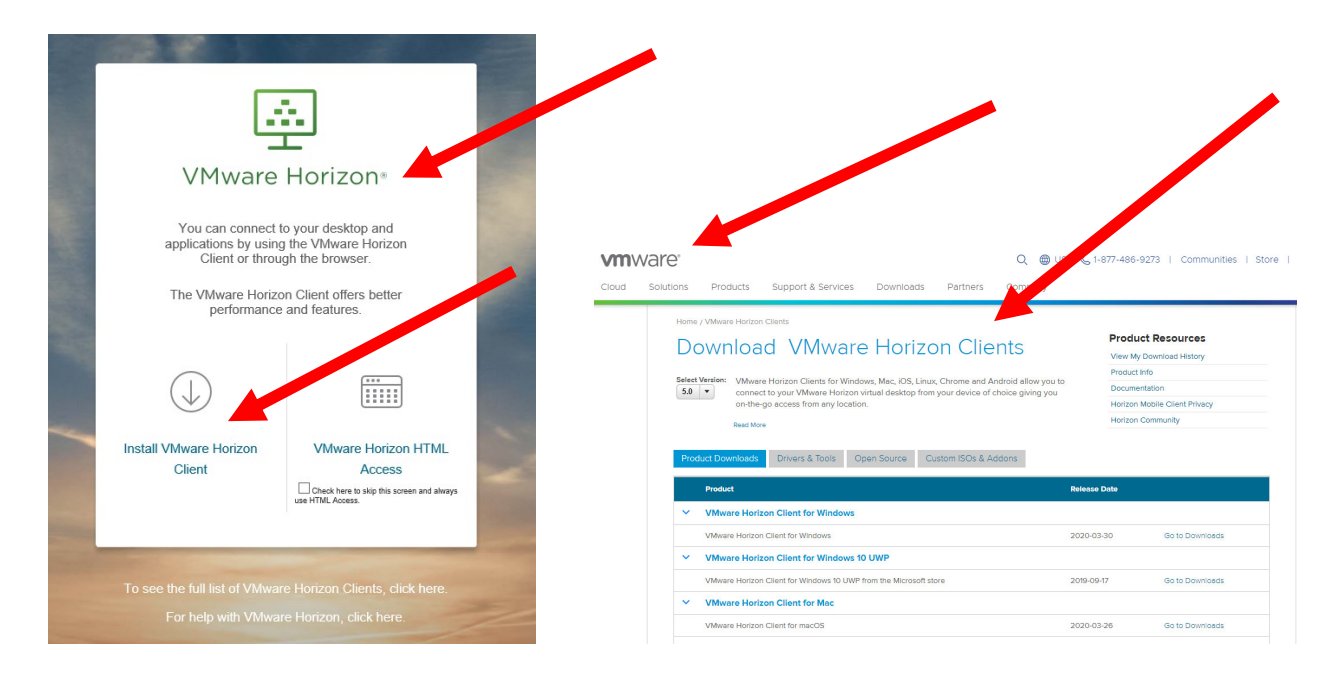

6) Depending on which device you are using will be what determines the installer you will be downloading. For Apple/Macintosh users please download the "VMware Horizon Client for Mac". For Windows/PC users please download the "VMware Horizon Client for Windows".

## MAC/Apple users

| Home / VMware Horizon Clients                                                                                                    |                                                                                                    |
|----------------------------------------------------------------------------------------------------|----------------------------------------------------------------------------------------------------|
| Download VMware Horizon Clie                                                                                                    | ents Product Resources<br>View My Download History                                                                                                    |
| Select Version: VMware Horizon Clients for Windows, Mac, iOS, Linux, Chrome and                                                                                                    | Android allow you to Documentation                                                                                                    |
| on-the-go access from any location.                                                                                                    | Horizon Mobile Client Privacy<br>Horizon Community                                                                                                    |
| Product Downlowde Drivers & Toole Onon Source Ourtom ISOE &                                                                                                    | Addoos                                                                                                    |
| Product Product                                                                                                    | Release Date                                                                                                    |
| VMware Horizon Client for Windows                                                                                                    |                                                                                                    |
| VMware Horizon Client for Windows                                                                                                    | 2020-03-30 Ge to Downloads                                                                                                    |
| VMware Horizon Client for Windows 10 UWP                                                                                                    |                                                                                                    |
| VMware Horizon Client for Windows 10 UWP from the Microsoft store                                                                                                    | 2019-09-17 Go to Downloads                                                                                                    |
| V VMware Horizon Client for Mac                                                                                                    |                                                                                                    |
| VMware Horizon Client for macOS                                                                                                    | 2020-03-26 Go to Downloads                                                                                                    |
|                                                                                                    | Q @ US & 1-877-486-92/3   Communities   Store                                                                                                    |
| Utions Products Support & Services Downloads Partners C                                                                                                    | Q 👦 US 🗞 1-877-486-9273   Communities   Store  <br>ompany                                                                                                    |
| utions Products Support & Services Downloads Partners C Home / Witware Horizon Clients                                                                                                    | Q gg US V_1-8/7-486-92/3   Communities   Store  <br>ompany                                                                                                    |
| utions Products Support & Services Downloads Partners C<br>Home / VMware Horizon Clients<br>Download VMware Horizon Client                                                                                                    | C C T - 877-496-9273 Communities Store Communities Store Communiti |
| titions Products Support & Services Downloads Partners C Home / VMware Horizon Clients Download VMware Horizon Client Select Versien: VMware Horizon Clients for Vindows, Mac. (OS, Linux, Chrome and Androi                                                                                                    | C C T - 8/7-496-92/3 Communities Store Communities Store Communities Store Communities Store Communities Store Communities Store Communities Store Communities Communities Communitis Communities Communities Comm |
| utions         Products         Support & Services         Downloads         Partners         C           Home / VMware Horizon Clients         Download         VMware Horizon Clients         C           Select Version:         VMware Horizon Clients for Windows, Mac, iOS, Linux, Chrome and Androi         Connect to your VMware Horizon virtual desktop from your device of choic on-the-ong acress from my location                                                                                                    | C Communities Store      Product Resources      View My Download History      Product Info      Documentation      Hortorn Mobile Client Physicy                                                                                                    |
| utions     Products     Support & Services     Downloads     Partners     C       Home / VMware Horizon Clients     Download     VMware Horizon Clients       Select Version:     Solution     Chrome and Androi conthe-go access from any location.       Bad More                                                                                                    | C Communities Store      Product Resources      View My Download History      Product Info      Documentation      Horizon Mobile Client Privacy      Horizon Community                                                                                                    |
| utions     Products     Support & Services     Downloads     Partners     C   Home / VMware Horizon Clients    Download    VMware Horizon Clients for Windows, Mac, IOS, Linux, Chrome and Androi connect to your VMware Horizon virtual desktop from your device of choic on-the-go access from any location.    Read More                                                                                                    | Communities Store     Product Resources     View My Download History     Product Ref     Documentation     Horizon Mobile Client Privacy     Horizon Community                                                                                                    |
| utions     Products     Support & Services     Downloads     Partners     C   Home / VMware Horizon Clients  Memory Market Horizon Clients  Select Verview  Whware Horizon Clients for Windows, Mac, iOS, Linux, Chrome and Androi connect to your VMware Horizon virtual desktop from your device of choic on-the-go access from any location.  Read More  Product Downloads Drivers & Tools Open Source Custom ISOs & Addoor                                                                                                    | a allow you to<br>e giving you<br>e giving you                                                                                                    |
| utions     Products     Support & Services     Downloads     Partners     C   Home / VMware Horizon Clients    Download       Mome / VMware Horizon Clients   Setext Versien:    Where Horizon Clients for Windows, Mac; iOS, Linux, Chrome and Androi connect to your VMware Horizon virtual desktop from your device of choic on-the-go access from any location.     Read More    Product Downloads   Drivers & Tools   Open Source   Custom ISOs & Addon   Product                                                                                                    | allow you to<br>e giving you<br>B<br>B<br>B<br>B<br>B<br>B<br>B<br>B<br>B<br>B<br>B<br>B<br>B<br>B<br>B<br>B<br>B<br>B<br>B                                                                                                    |
| titions Products Support & Services Downloads Partners C<br>Home / VMware Horizon Clients<br>Download VMware Horizon Clients<br>Setet Verden:<br>Setet Verden:<br>Market Downloads Drivers & Tools Open Source Custom ISOs & Addon<br>Product Downloads Drivers & Tools Open Source Custom ISOs & Addon<br>Product Downloads Drivers & Tools Open Source Custom ISOs & Addon<br>Product Downloads Drivers & Tools Open Source Custom ISOs & Addon                                                                                                    | C C Communities Store C Communities Store C Communities Store C C C C C C C C C C C C C C C C C C C                                                                                                    |
| utions     Products     Support & Services     Downloads     Partners     C   Home / VMware Horizon Clients    Download    VMware Horizon Clients for Windows, Mac; iOS, Linux, Chrome and Androi connect to your VMware Horizon virtual desktop from your device of choic on-the-go access from any location.    Read More    Product Downloads   Drivers & Tools   Open Source   Custom ISOs & Addon    VMware Horizon Client for Windows   VMware Horizon Client for Windows   VMware Horizon Client for Windows   VMware Horizon Client for Windows                                                                                                    | C C Communities Store C Communities Store C Communities Store C Communities Store C C C C C C C C C C C C C C C C C C C                                                                                                    |
| titons Products Support & Services Downloads Partners C<br>Home / VMware Horizon Clients<br>Download VMware Horizon Clients<br>Select Verden:<br>Select Verden:<br>New Product Downloads Drivers & Tools Open Source Custom ISOs & Addon<br>Product Downloads Drivers & Tools Open Source Custom ISOs & Addon<br>Product Downloads Drivers & Tools Open Source Custom ISOs & Addon<br>Product VMware Horizon Client for Windows<br>VMware Horizon Client for Windows<br>VMware Horizon Client for Windows                                                                                                    | C C Communities Store C Communities Store C Communities Store C Communities Store C C C C C C C C C C C C C C C C C C C                                                                                                    |
| titons Products Support & Services Downloads Partners C Home / VMware Horizon Clients Download VMware Horizon Clients Setext Version: Setext Version: Setext Version: Setext Version: Setext Version: Control to your VMware Horizon Virtual desktop from your device of choic control-to go access from any location. Read More Product Downloads Drivers & Tools Open Source Custom ISOs & Addon Product Downloads Drivers & Tools Open Source Custom ISOs & Addon Product Downloads Drivers & Tools Open Source Custom ISOs & Addon VMware Horizon Client for Windows VMware Horizon Client for Windows 10 UWP VMware Horizon Client for Windows 10 UWP from the Microsoft store | C C Communities Store  Product Resources  View My Download History  Product Ref Documentation  Hotizon Mobile Client Privacy  Horizon Community   Release Date  2020-03-30 Go to Downloads  2019-09-17 Go to Downloads                                                                                                    |
| tions Products Support & Services Downloads Partners C<br>Home / Whware Holtzon Clients<br>Download VMware Horizon Clients<br>Select Version:<br>Sol  Product Downloads Drivers & Tools Open Source Custom ISOs & Addon<br>Product Downloads Drivers & Tools Open Source Custom ISOs & Addon<br>Product VMware Horizon Client for Windows<br>VMware Horizon Client for Windows 10 UWP<br>VMware Horizon Client for Windows 10 UWP<br>VMware Horizon Client for Windows 10 UWP                                                                                                    | C C Communities Store  Product Resources  View My Download History  Product Info Documentation Horizon Community  Release Data  2020-03-30 Go to Downloads  2019-09-17 Go to Downloads                                                                                                    |

7) On the "**Download VMware Horizon Client for macOS**" (if your using an Apple/MAC device) select "**Download**".

|       | Nare                       |                                  |              |               | Q 🌐 US  | 6 1-877-486-9273   | Communities  |
|-------|----------------------------|----------------------------------|--------------|---------------|---------|--------------------|--------------|
| Cloud | Solutions Pro              | ducts Support & Servio           | es Downloads | Partners      | Company |                    |              |
|       |                            |                                  |              |               |         |                    |              |
|       | Home / VMw                 | are Horizon Client for macOS     |              |               |         |                    |              |
|       | Dow                        |                                  | ara Hariz    |               | pt for  | Product Reso       | ources       |
|       | Dow                        |                                  |              | Sh Clie       |         | View My Download   | d History    |
|       | mac                        | DS                               |              |               |         | Product Info       |              |
|       |                            |                                  |              |               |         | Documentation      |              |
|       | Select Versio              | n 5.4.2 🔻                        |              |               |         | Horizon Mobile Cli | ient Privacy |
|       | Description                | VMware Horizon Client for r      | nacOS        |               |         | Honzon Communi     | ty           |
|       | Notes                      | Documentation                    |              |               |         |                    |              |
|       | Documentati                | on Release Notes                 |              |               |         |                    |              |
|       | Release Date               | 2020-03-26                       |              |               |         |                    |              |
|       | Туре                       | Product Binaries                 |              |               |         |                    |              |
|       |                            |                                  |              |               |         |                    |              |
|       | Product Do                 | ownloads Drivers & Tools         | Open Source  | Custom ISOs & | Addons  |                    |              |
|       | Dre duct/De                | 4-11-                            |              |               |         |                    |              |
|       | Product/De                 | talis                            |              |               |         |                    |              |
|       | VMware Ho<br>File size: 44 | rizon Client for macOS<br>.94 MB |              |               |         |                    | Download     |
|       | File type: M               | ac disk image                    |              |               |         |                    |              |

On the **"Download VMware Horizon Client for Windows"** (if your using an PC/Windows device) select **"Download"**.

|       | /are°                                                                                                    |                                                                                                    |                                                                                                    |           |                          | Q       | 🌐 US | & 1-877-486-9273                                                                                              | Communities                                         | Store |
|-------|----------------------------------------------------------------------------------------------------|----------------------------------------------------------------------------------------------------|----------------------------------------------------------------------------------------------------|-----------|--------------------------|---------|------|----------------------------------------------------------------------------------------------------|-----------------------------------------------------|-------|
| Cloud | Solutions                                                                                                 | Products                                                                                                    | Support & Services                                                                                                    | Downloads | Partners                 | Company | r    |                                                                                                    |                                                     |       |
|       | Home<br>DC<br>W<br>Select<br>Descr<br>Docur<br>Relea<br>Type<br>Proc<br>YM<br>File<br>File<br>File<br>Rea | VVMware Horizo<br>CVVNIOC<br>indowi<br>indowi<br>tversion<br>iption<br>VMw<br>mentation<br>Relea<br>se Date<br>2020<br>Prod<br>cluct Downloads<br>cluct/Details<br>ware Horizon Clie<br>size: 219.96 MB<br>type: exe<br>d More | an Client for Windows ad VMware S 2 2 3 are Horizon Client for Window ase Notes 0-03-30 uct Binaries 3 Drivers & Tools 4 art for Windows | P Horizo  | on Clie<br>4-bit devices | nt for  |      | Product Reso<br>View My Download<br>Product Info<br>Documentation<br>Horizon Mobile Clie<br>Horizon Community | Purces<br>I History<br>ent Privacy<br>y<br>Download |       |

8) Once the installer is downloaded you can begin the installation. Run the installer that was just downloaded for your device. On the Installer agreement page select "**Agree & Install**".

| Heristen Marsile / Seet Brussey                                                              |  |
|----------------------------------------------------------------------------------------------|--|
| - ×                                                                                          |  |
| VMware Horizon®                                                                              |  |
| Version 5.4.2                                                                                |  |
|                                                                                              |  |
|                                                                                              |  |
| You must agree to the Privacy Agreement and License Terms before you can install the product |  |
|                                                                                              |  |
| Agree & Install                                                                              |  |
|                                                                                              |  |
| Customize Installation                                                                       |  |
|                                                                                              |  |
|                                                                                              |  |

You will see an installer window begin the process.

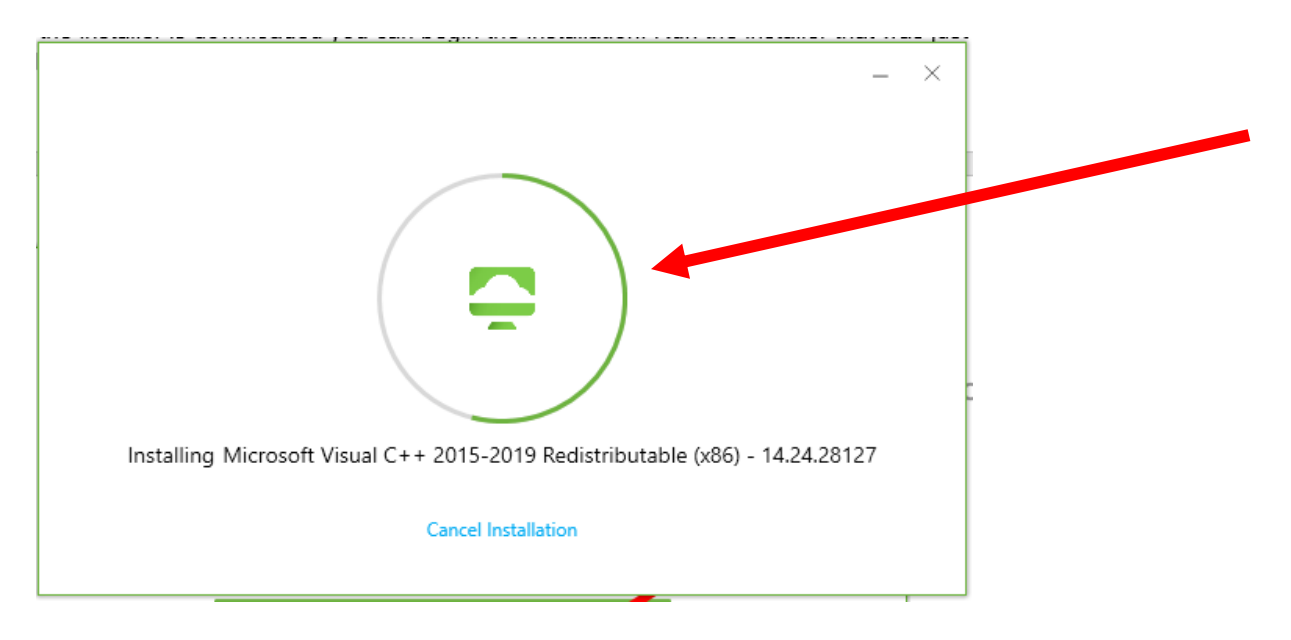

When complete you will receive a "Success!" window. Select "Finish" to close the window.

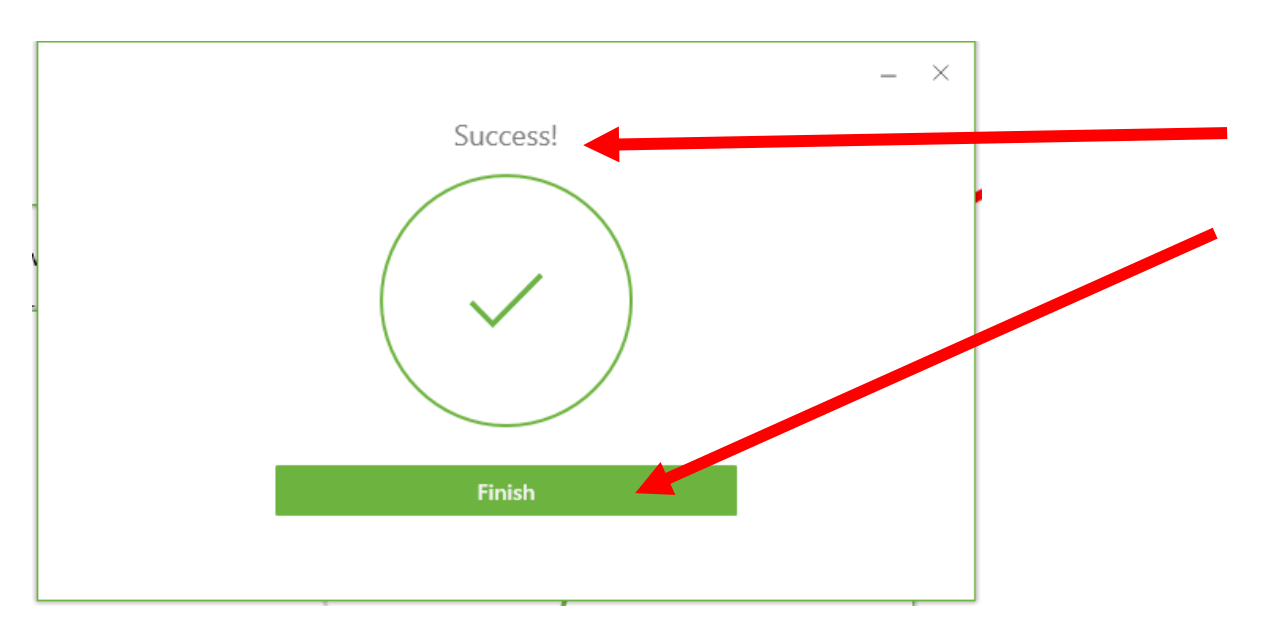

If asked to restart your device please restart your device to complete the installation. Once your device reboots you will see an icon for the "**VMware Horizon Client**" agent on your desktop.

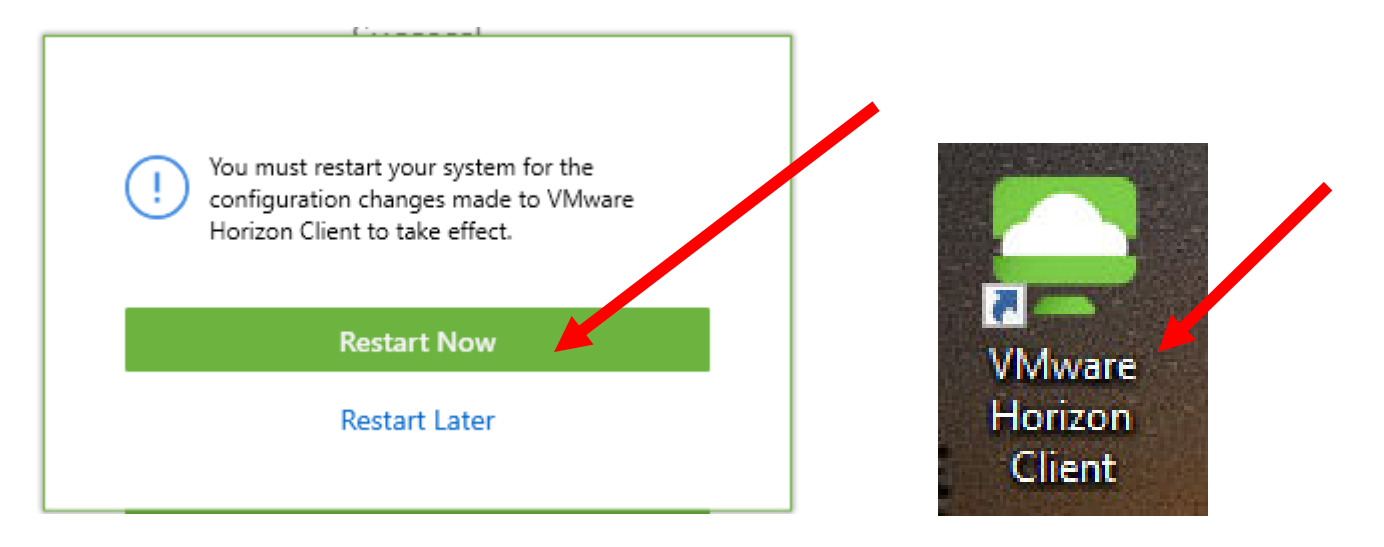

9) Open the agent by selecting the VMware Horizon Client icon on your desktop. Once the Application opens you might see a certificate window. Select the "**Continue**" button.

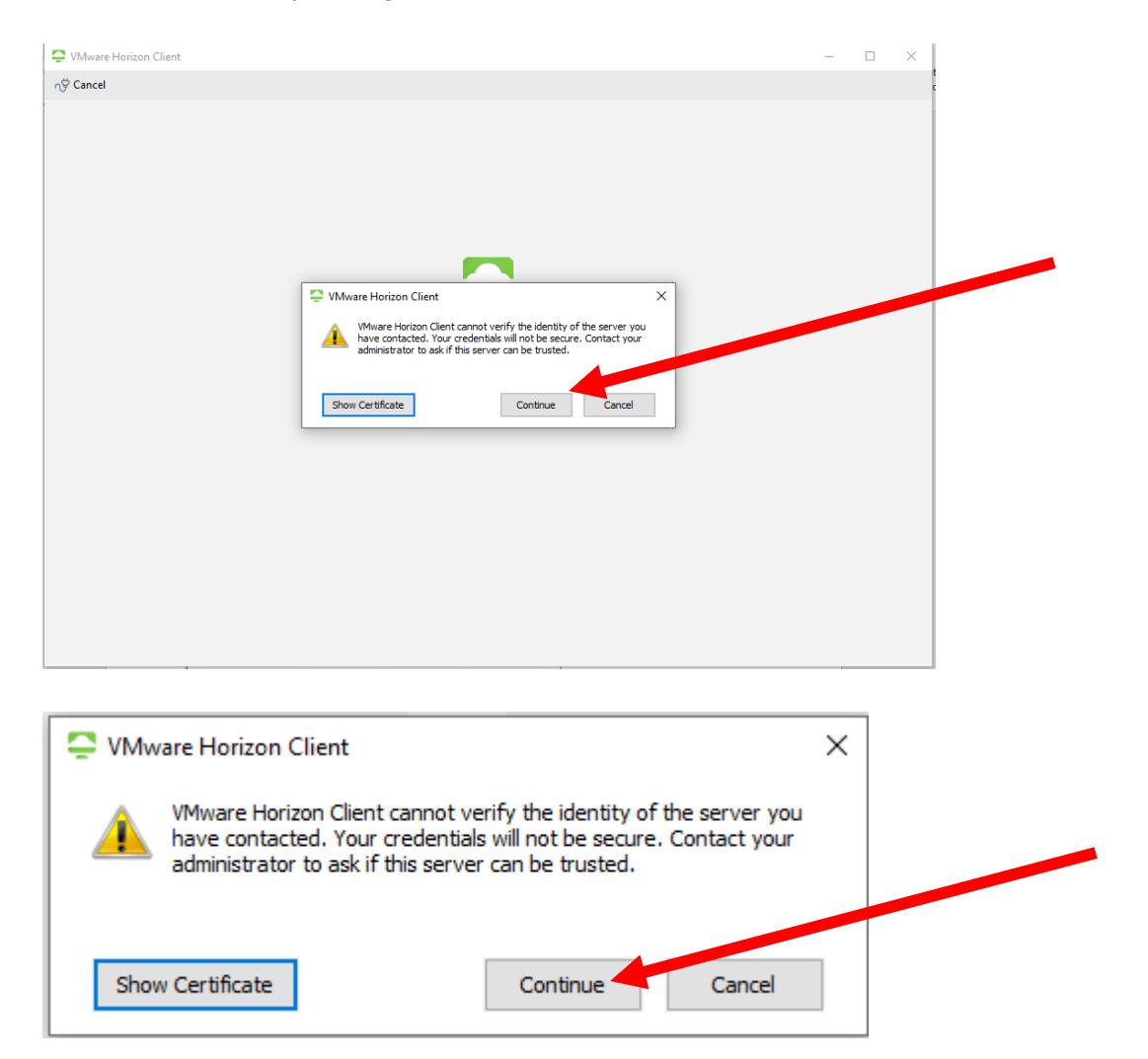

10) On the "**Disclaimer**" page select the "**Accept**" button. Then you will see the "**Login**" window. Enter your district windows username and password. Then select the "**Login**" button.

| 📮 Disclaimer —            |     | ×    | 📮 Login    | - 🗆 X                      |
|---------------------------|-----|------|------------|----------------------------|
| https://gateway.ww-p.org  |     |      |            |                            |
| Welcome to WWPRSD Gateway |     | ^    | Server:    | 🔓 https://gateway.ww-p.org |
|                           |     |      | User name: | jdoe                       |
|                           |     |      | Password:  | •••••                      |
|                           |     | ~    | Domain:    | WW-P 🗸                     |
| Cancel                    | Acc | cept |            | Cancel Login               |

11) This will bring you to the desktop selection screen. Select a desktop by double clicking on it.

| 📮 VMware Horizon Client |           |         |
|-------------------------|-----------|---------|
| ා 🏸 🔒 gateway.ww-p      | arg       | 습 🕲 🔿 🔹 |
|                         |           |         |
| Systems                 | WWP-Win10 |         |
|                         |           |         |
|                         |           |         |
|                         |           |         |
|                         |           |         |

12) A new desktop will now begin to load.

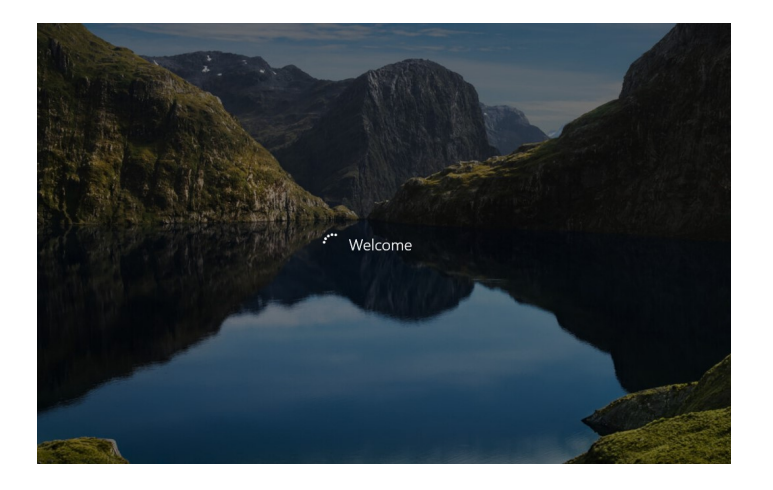

13) Once the new windows desktop is fully loaded you will be able to access your district resources.

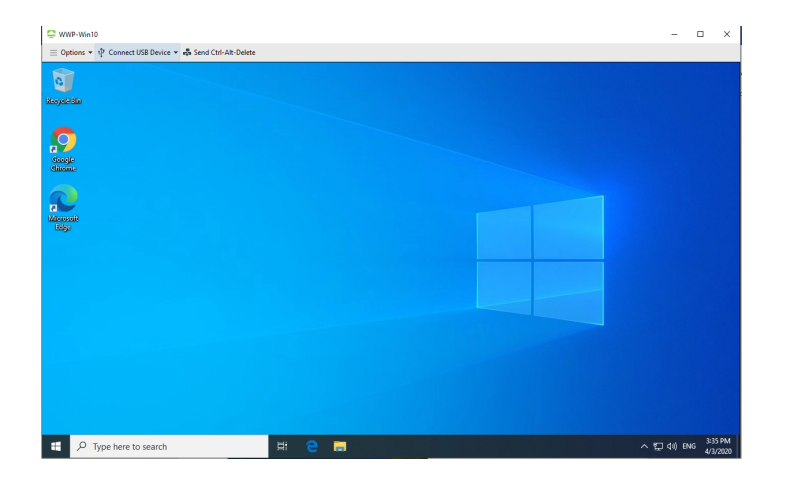